## How to Take an Image Through LCO

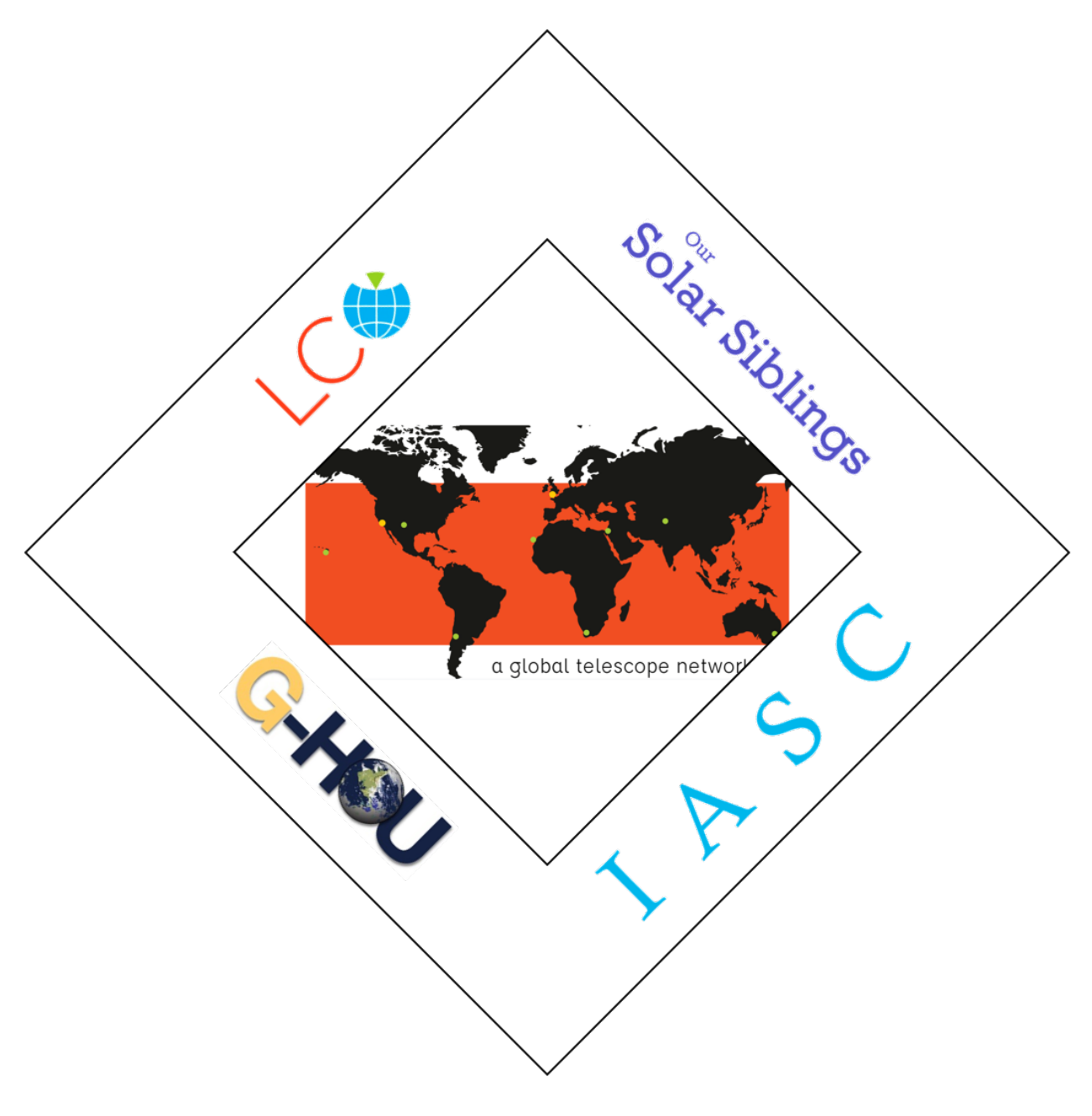

## Take Images

- 1. Navigate to the LCO website at https://lco.global/ and login if necessary.
- 2. After you login, you should see a page similar to the one pictured below.

| LC⊗                                        | Observation<br>Portal basic mode              | Home Submit<br>Observation                                 | Man<br>Prop | age<br>losals |               | Planr<br>Tools | ning Help                                                                                                    |            |              |           |       |  |  |
|--------------------------------------------|-----------------------------------------------|------------------------------------------------------------|-------------|---------------|---------------|----------------|----------------------------------------------------------------------------------------------------|------------|--------------|-----------|-------|--|--|
|                                            | Submitted Observa                             | tion Requests                                              |             |               | <b>T</b> Filt | er List 🔻      | Quick Nav                                                                                                    | igatio     | on           |           |       |  |  |
|                                            | User Info                                     | State Info                                                 | # Requ      | ests / Pendir | ng / Failed / | Complete       | Submit Of                                                                                                    | oservat    | ion          |           |       |  |  |
| QuickSubmit_n<br>pmiller<br>LCOEP02019A-07 |                                               | <ul> <li>COMPLETED</li> <li>2019-06-23 21:31:06</li> </ul> | 1           | 0             | 0             | 1              | Manage Proposals                                                                                                    |            |              |           |       |  |  |
|                                            | Jupiter 2<br>2 pmiller<br>2 LCOEP02019A-005   | COMPLETED                                                  | 1           | 0             | 0             | 1              | Need more<br>Check out the help pa                                                                                                    | ) info     | information? |           |       |  |  |
|                                            | Jupiter<br>2 pmiller<br>4 LCOEP02019A-005     | COMPLETED                                                  | 1           | 0             | 0             | 1              | Telescope<br>history                                                                                                    | avai       | ailability   |           |       |  |  |
|                                            | QuickSubmit_m57<br>pmiller<br>LCOEP02019A-005 | COMPLETED                                                  | 1           | 0             | 0             | 1              | This chart shows the percent of operational science<br>for each telescope over the last 4 days. View the<br>detailed operational status. |            |              |           |       |  |  |
|                                            | QuickSubmit_pluto                             |                                                            |             |               |               |                | Telescope                                                                                                    | -3<br>days | -2<br>days   | -1<br>day | Today |  |  |
|                                            | LCOEPO2019A-005                               | <ul> <li>COMPLETED</li> <li>2019-06-24 13:08:42</li> </ul> | 1           | 0             | 0             | 1              | Siding Spring 0.4m                                                                                                    | 4          | 86           | 54        | 92    |  |  |
|                                            | QuickSubmit_ic5146                            | <ul> <li>COMPLETED</li> <li>2019.06.11.01/29/52</li> </ul> | 1           | 0             | 0             | 1              | Siding Spring 0.4m<br>B                                                                                                    | 4          | 87           | 54        | 92    |  |  |
|                                            |                                               | 2013-00-11 01.23.32                                        |             |               |               |                | Siding Spring 2m                                                                                                    | 4          | 84           | 52        | 39    |  |  |
|                                            | A pmiller                                     | COMPLETED                                                  | 1           | 0             | 0             | 1              | Siding Spring 1m 1                                                                                                    | 4          | 93           | 63        | 91    |  |  |
|                                            | LCOEP02019A-005                               | 2019-06-10 06:06:52                                        |             | 0             |               |                | Siding Spring 1m 2                                                                                                    | 4          | 93           | 63        | 92    |  |  |
|                                            | Delta Cephei                                  | ✓ COMPLETED                                                | 1           | 0             | 0             | 1              | Sutherland 0.4m A<br>1                                                                                                    | 8          | 89           | 77        | 0     |  |  |
|                                            | pmiller                                       |                                                            |             |               |               |                | Sutherland 1m 1                                                                                                    | 8          | 89           | 78        | 0     |  |  |
|                                            |                                               |                                                            |             |               |               |                | Sutherland 1m 3                                                                                                    | 8          | 89           | 78        | 0     |  |  |
|                                            | Asalgethi                                     | COMPLETED                                                  |             | 0             | 0             |                | McDonald 0.4m A 1                                                                                                    | 85         | 96           | 94        | 26    |  |  |
|                                            |                                               | 2040 00 00 00 00 00 00                                     | 1           | 0             | 0             | 1              | McDonald 1m 1                                                                                                    | 86         | 96           | 48        | 23    |  |  |

3. Near the top of the page, click on Submit Observation. -

| LC🕸 | Observation<br>Portal basic mode             | Hom Submit<br>Observation                                  | Man<br>Prop         | age<br>Josais |                         | Planr | ning Help                                                                                                    |            |            |           |      |  |
|-----|----------------------------------------------|------------------------------------------------------------|---------------------|---------------|-------------------------|-------|----------------------------------------------------------------------------------------------------|------------|------------|-----------|------|--|
|     | Submitted Obse                               | ervation Requests                                          |                     |               | T Filter List -         |       | Quick Navigation                                                                                                    |            |            |           |      |  |
|     | User Info                                    | State Info                                                 | # Requests / Pendin |               | ing / Failed / Complete |       |                                                                                                    |            |            |           |      |  |
|     | pmiller      LCOEPO2019A-005                 | COMPLETED<br>2019-06-23 21:31:06                           | 1                   | 0             | 0                       | 1     | Manage F                                                                                                    | roposa     | als        |           |      |  |
|     | Jupiter 2<br>pmiller<br>LCOEPO2019A-005      | <ul> <li>COMPLETED</li> <li>2019-06-19 08:09:23</li> </ul> | 1                   | 0             | 0                       | 1     | Need more information?<br>Check out the help page.<br>Telescope availability<br>history<br>This chart shows the percent of operational scient<br>for each belescope over the last 4 days. View the<br>ordered operational status. |            |            |           |      |  |
|     | Jupiter<br>2 pmiller<br>4 LCOEPO2019A-005    | <ul> <li>COMPLETED</li> <li>2019-06-18 01:46:52</li> </ul> | 1                   | 0             | 0                       | 1     |                                                                                                    |            |            |           |      |  |
|     | QuickSubmit_m5<br>pmiller<br>LCOEP02019A-005 | COMPLETED<br>2019-06-15 22:35:22                           | 1                   | 0             | 0                       | 1     |                                                                                                    |            |            |           |      |  |
|     | QuickSubmit_plu                              | ito                                                        |                     |               |                         |       | Telescope                                                                                                    | -3<br>days | -2<br>days | -1<br>day | Toda |  |
|     | LCOEPO2019A-005                              | 2019-06-24 13:08:42                                        | 1                   | 0             | 0                       | 1     | Siding Spring 0.4m                                                                                                    | 4          | 86         | 54        | 92   |  |
|     | QuickSubmit_ic8                              | COMPLETED                                                  | 1                   | 0             | 0                       | 1     | Siding Spring 0.4m<br>B                                                                                                    | 4          | 87         | 54        | 92   |  |
|     | - CCCEP 02013/4003                           | 2010/00/11 01:20:02                                        |                     |               |                         |       | Siding Spring 2m                                                                                                    | 4          | 84         | 52        | 39   |  |
|     | ≜ pmiller                                    | ✓ COMPLETED                                                | 1                   | 0             | 0                       | 1     | Siding Spring 1m 1                                                                                                    | 4          | 93         | 63        | 91   |  |
|     | 😩 LCOEPO2019A-005                            | 2019-06-10 06:06:52                                        |                     | 0             | 0                       | 1.1   | Siding Spring 1m 2                                                                                                    | 4          | 93         | 63        | 92   |  |
|     | Delta Cephei                                 |                                                            |                     |               |                         |       | Suthenand 0.4m A                                                                                                    | 8          | 89         | "         | U    |  |
|     | pmiller                                      | <ul> <li>COMPLETED</li> <li>2019-06-10.05:13:17</li> </ul> | 1                   | 0             | 0                       | 1     | Sutherland 1m 1                                                                                                    | 8          | 89         | 78        | 0    |  |
|     | Pasalgethi                                   |                                                            |                     |               |                         |       | Sutherland 1m 3                                                                                                    | 8          | 89         | 78        | 0    |  |
|     | 2 pmiller                                    | ✓ COMPLETED                                                | 1                   | 0             | 0                       | 1     | McDonald 0.4m A 1                                                                                                    | 85         | 96         | 94        | 26   |  |
|     | LCOEP02019A-005                              | 2019-06-09 20:08:32                                        | 1                   | 0             | 0                       | 1     | McDonald 1m 1                                                                                                    | 86         | 96         | 48        | 23   |  |

4. This should bring you to the Observation Creation Screen.

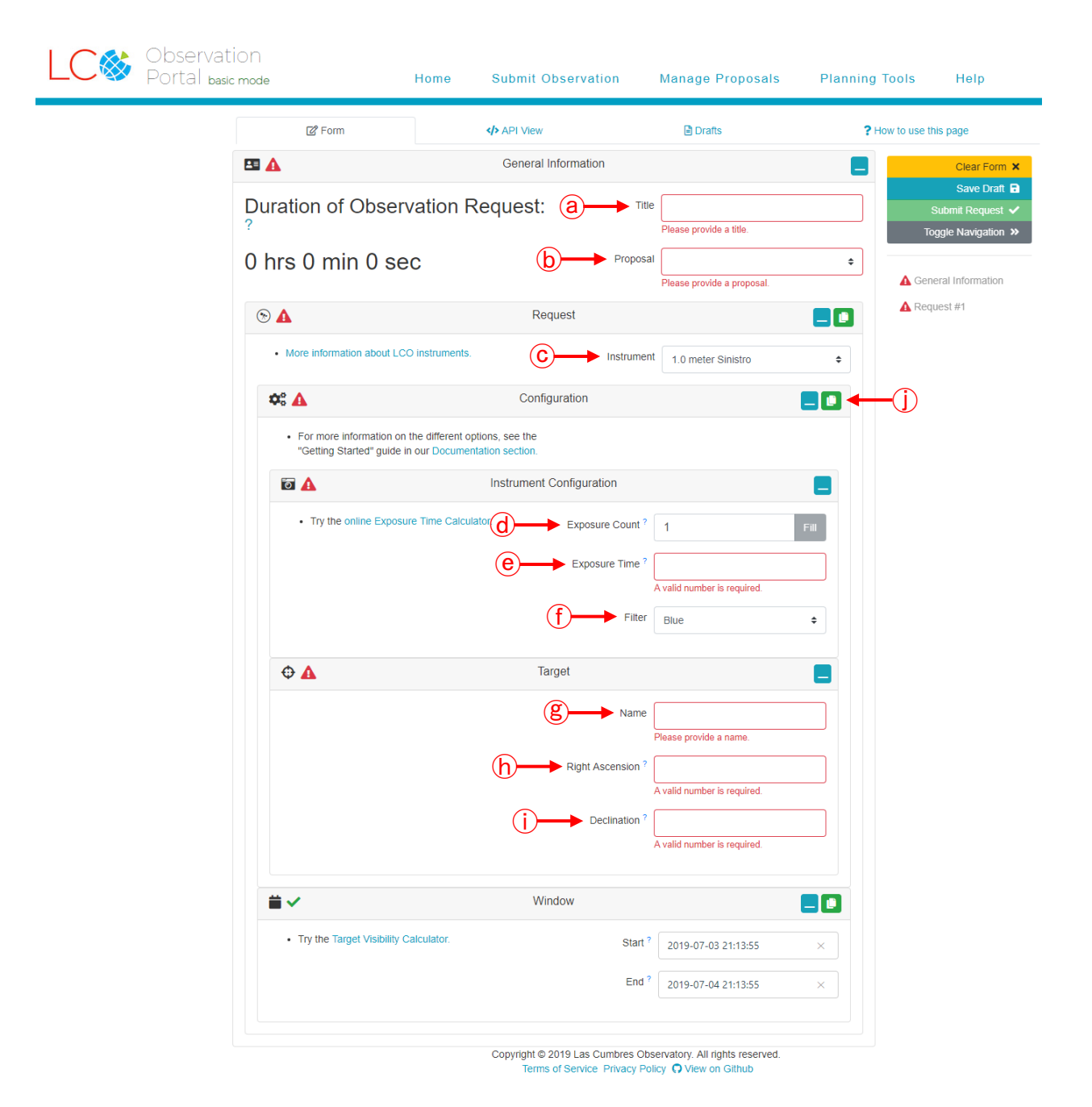

- a) Title: Give your observation a title. It is best to use the name of the object.
- b) Proposal: Use the dropdown menu and select the 100 Hours for 100 School.
- c) Instrument: Use the dropdown menu and select the 0.4 meter SBIG.
- d) Exposure Count: Enter the number of images.

- e) Exposure Time: Enter the number of seconds.
- f) Filter: Use the dropdown menu and select either Blue, Green or Red.
- g) Name: Enter the name of the object to image.
- h) Right Ascension: If the object is recognized, the Right Ascension will autofill. If the object is not recognized, you will have to manually enter the Right Ascension in decimal format.
- i) Declination: If the object is recognized, the Declination will autofill. If the object is not recognized, you will have to manually enter the Declination in decimal format.
- j) Click on the Copy Icon and repeat steps d f for the next two filters.
- 5. Make sure that everything has a green check mark on the right side of your screen.

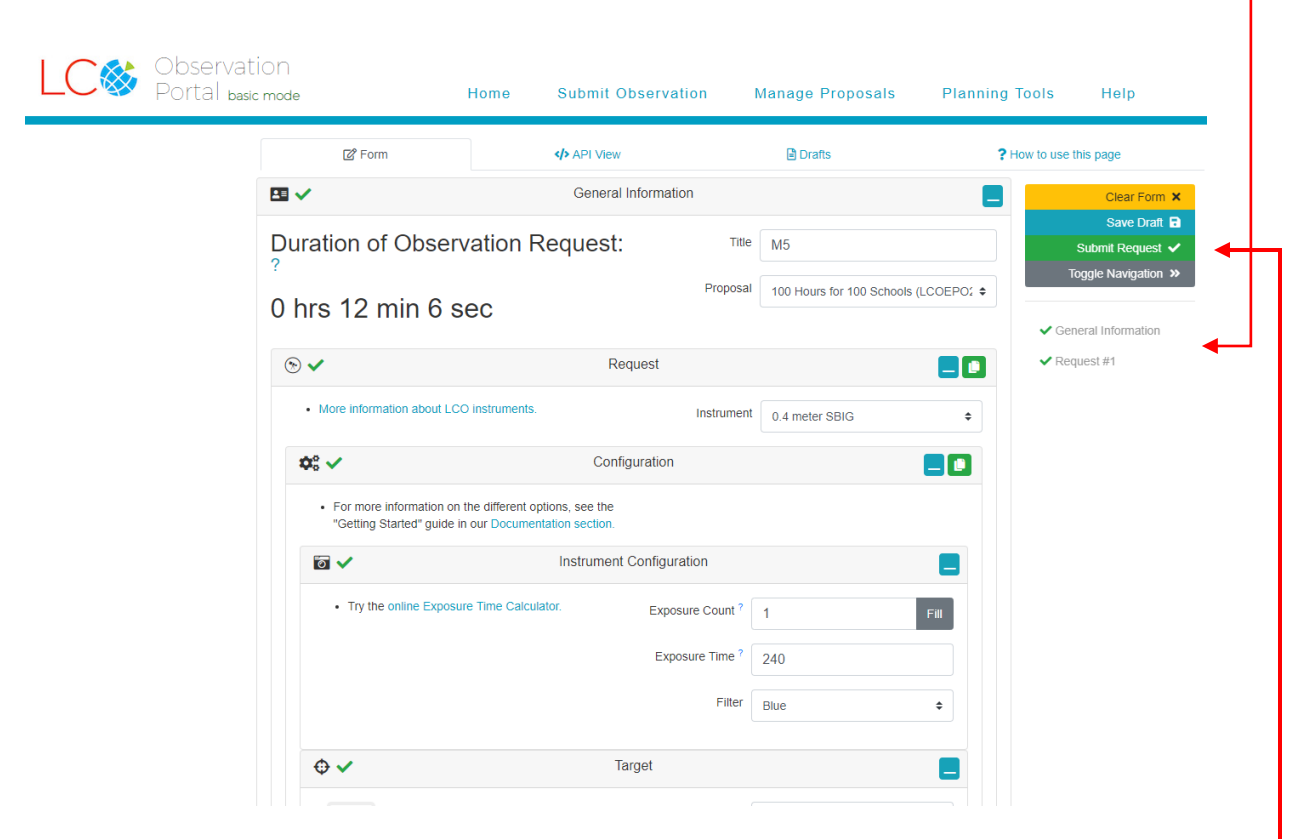

6. Scroll all the way to the top of the page and click the green Submit button. A pop-up window will ask you to confirm your observation. Verify that everything is correct and hit OK.

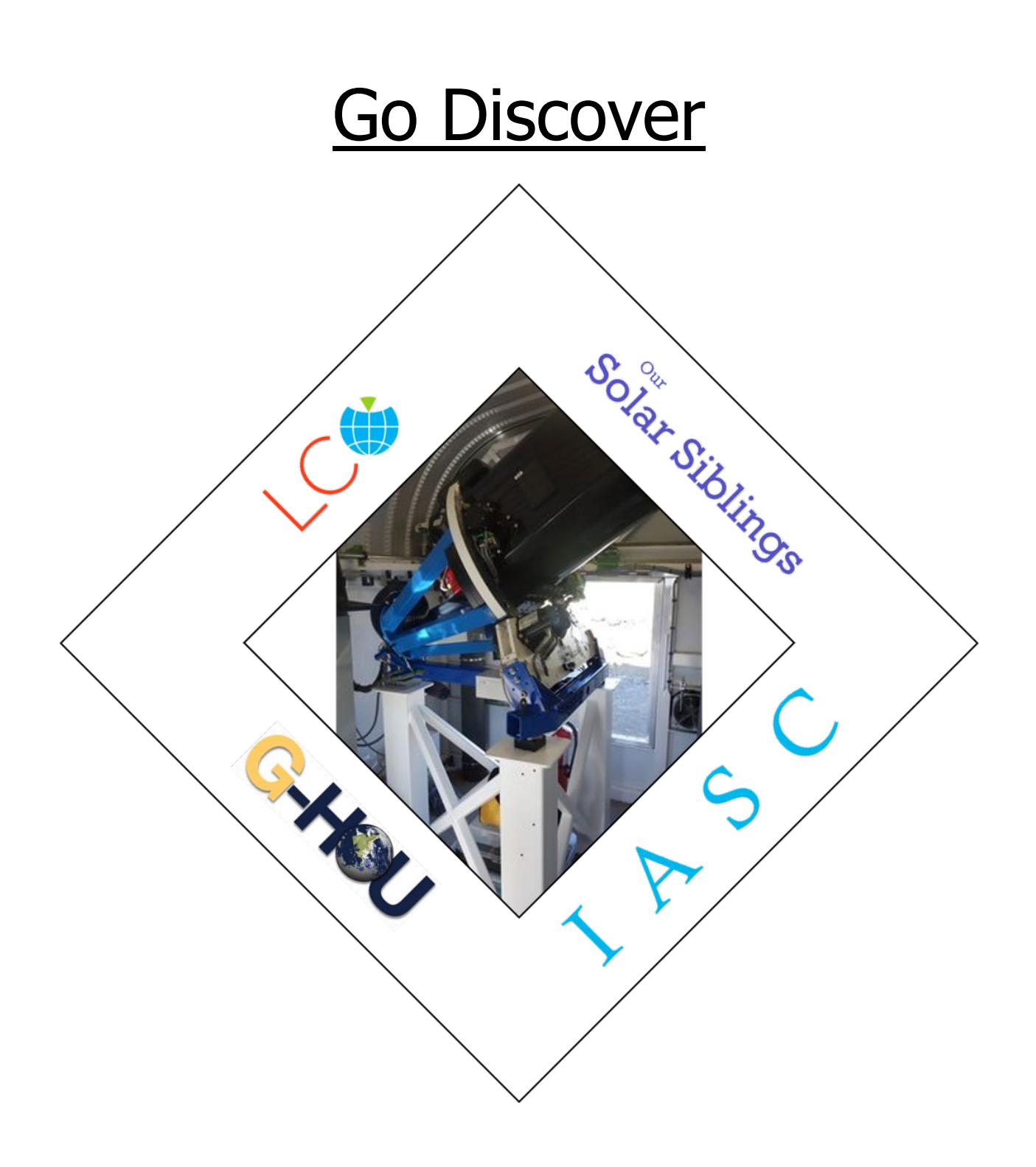